# KaleidaGraph: Installation

Last Modified on 05/16/2024 11:13 am EDT

This article reviews how to install KaleidaGraph on College and personal devices.

**Note:** KaleidaGraph is available on all Windows (**#**) computers in **public labs** and **classrooms**. See College-provided Software for more details.

## **College computers**

KaleidaGraph can be installed via Software Center.

### **Personal devices**

#### Windows 🕊

- 1. Open Google Chrome
- 2. Download and run the Kaleidagraph installer
- 3. Click Next to progress through the installer

#### macOS 🗯

- 1. Open Google Chrome
- 2. Download and run the Kaleidagraph installer
- 3. Click-and-drag KaleidaGrap 5.0 into Applications

#### Licensing

Attention: License information must be entered by a LITS technician.

Contact the Help Desk to schedule an appointment.

# **Questions?**

If you have any additional questions or problems, don't hesitate to reach out to the Help Desk!

Phone: 610-526-7440 | Library and Help Desk hours Email: help@brynmawr.edu | Service catalog Location: Canaday Library 1st floor